## COMO DAR BAIXA EM CONTAS A PAGAR

## Menu CADASTRO > D-CONTA A PAGAR

## informe: NORMAL

O sistema apresentará as contas vencidas ou a vencer cadastradas.

|                                 | Cadastro do CONTAS A PAGAR                                                                                                    |
|---------------------------------|----------------------------------------------------------------------------------------------------|
|                                 |                                                                                                    |
|                                 | CADASTRO DO CONTAS A PAGAR - NÃO LIQUIDADAS                                                                                                    |
|                                 | Cód. Fornecedor Venctº Tipo Doctº Valor C Vlr Pg                                                                                                    |
|                                 | 1 MODENUTI 25/12/2010  DPL 00000001 110,00     1 MODENUTI 24/01/2011  DPL 00000001 110,00     2 CASA DAS EMBALAGEN 01/05/2014  DPL 03335682 514,80     6 DATAREGIS S/A 24/05/2014  DPL 00000002 199,99     6 DATAREGIS S/A 24/05/2014  DPL 00000003 252,99     6 DATAREGIS S/A 23/06/2014  DPL 00048888 235,80     6 DATAREGIS S/A 23/06/2014  DPL 00048888 235,80     6 DATAREGIS S/A 23/07/2014  DPL 00048888 235,80     6 DATAREGIS S/A 23/07/2014  DPL 00348888 235,80     6 DATAREGIS S/A 23/07/2014  DPL 00348888 235,80     6 DATAREGIS S/A 23/07/2014  DPL 00348888 235,80     1 I I I I I   1 I I I I I   1 I I I I I   1 I I I I I </th |
|                                 |                                                                                                    |
| Após localizada a conta<br>"X". | a que deseja efetuar a baixa no sistema, precione o campo"C" marcando-o com um                                                                                                    |
|                                 |                                                                                                    |
|                                 |                                                                                                    |
|                                 | CADASTRO DO CONTAS A PAGAR - LIQUIDADAS                                                                                                    |
|                                 | Cód. Fornecedor Venctº Tipo Doctº Valor C Vlr Pg                                                                                                    |
|                                 | 1 MODENUTI   25/12/2010 DPL   00000001   110,00 X    1     1 MODENUTI   24/01/2011 DPL   00000001   110,00    1                                                                                                    |

Clique em FI-LIQ ou precione a tecla FUNÇÃO 1 de seu teclado.

Quer efetuar o pagamento dessa conta: SIM

Em seguida ele perguntará a forma de pagamento. Basta selecionar o campo correspondente. Ex.: Banco... Espécie... Cheque...etc.

Independente da forma seleciona a baixa será realizada e lançada no caixa.